## **TouchNet Payment Plan Instructions**

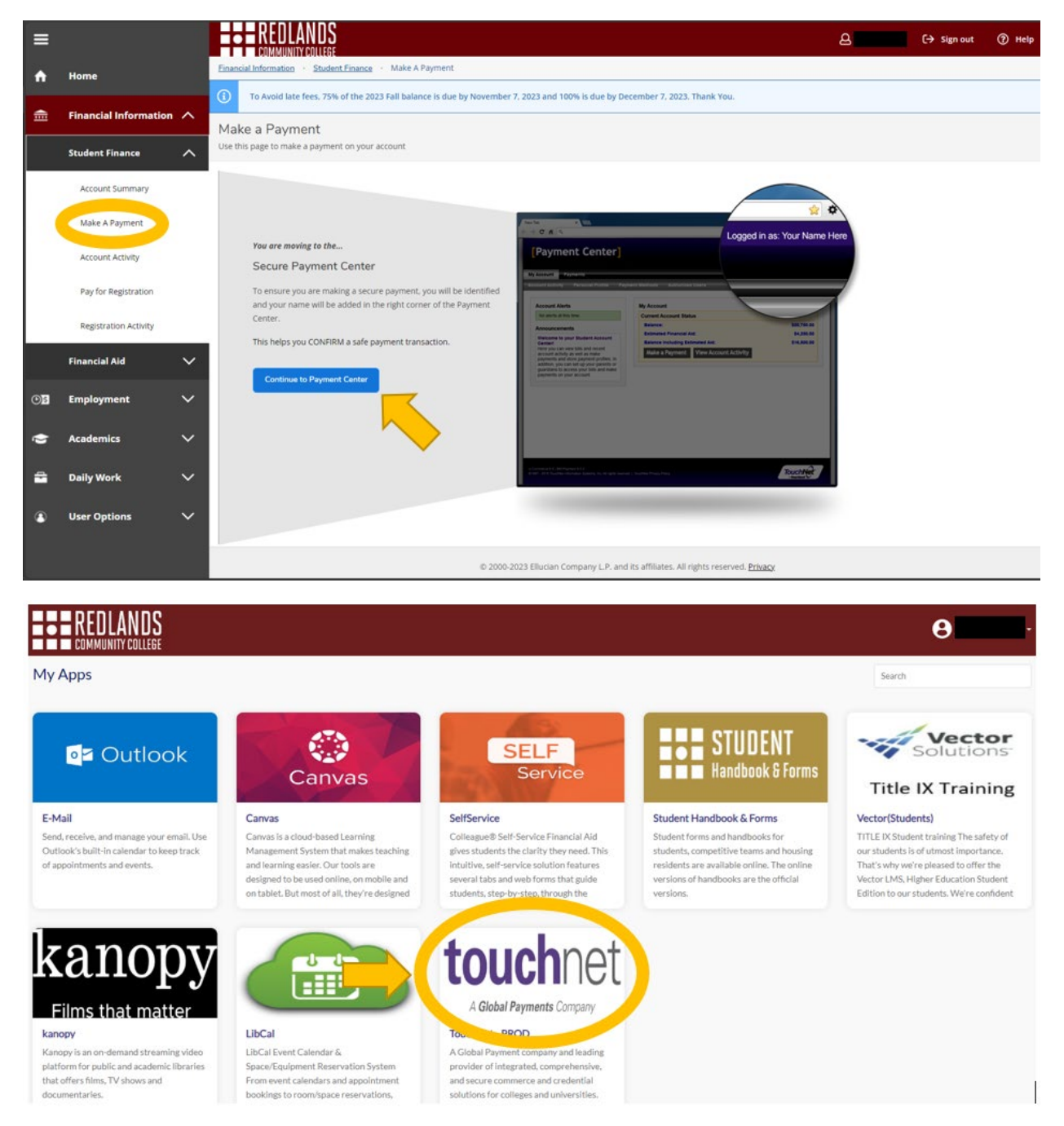

1. Access the Payment Center through Self-Service, or by selecting the TouchNet Tile from the GoRedlands landing page.

| E REDLANDS<br>COMMUNITY COLLEGE                                                                                                    |                 |                                                  | Logged in as:           | Logout 🖨   |
|----------------------------------------------------------------------------------------------------|-----------------|--------------------------------------------------|-------------------------|------------|
| 🗌 My Account • My Profile • Make Payment Payment Plans Help •                                                                                                    |                 |                                                  |                         | ₽          |
| Announcement                                                                                                    | Student Account | ID: xx                                           | My Profile Setup        |            |
| Welcome to the Redlands                                                                                                    | Balance         | \$1.092.04                                       | Authorized Users        |            |
| Community College Billing &<br>Payment Center!                                                                                                    |                 | View Acth (y) Enroll in Rayment Plan the Rayment | Personal Profile        |            |
| Spring 2024 payment plans are now available! Sign up for FREE and enjoy<br>hassel free payments!                                                                                                    |                 |                                                  | Security Settings       |            |
| Here you can:<br>• View electronic bills and account balance and recent account activity<br>• Make payments and save preferred methods of payment for future use<br>• Seture a monthile newment relea |                 |                                                  | Consents and Agreements |            |
| Add Authorized Users to pay on your behalf                                                                                                    |                 |                                                  | Term Balances           |            |
| the semester and 100% must be paid by the last day of the semester.                                                                                                    |                 |                                                  | Spring 2024             | \$1,092.04 |
|                                                                                                    |                 |                                                  |                         |            |

2. Click "Enroll in Payment Plan" to view available plans.

| <b>EBEREDLANDS</b>                                             |                                      |              |                  |                | Logged in as: |
|----------------------------------------------------------------|--------------------------------------|--------------|------------------|----------------|---------------|
| 🇌 My Account - My Profile - Make Payment Playment Plans Help - |                                      |              |                  |                | *             |
|                                                                | Payment Plan Enrollmen               | t            |                  |                |               |
|                                                                | Select                               | Schedule     | Agr              | eement         |               |
|                                                                | Select a term Spring 2024            |              |                  |                |               |
|                                                                | Plan Name                            | Installments | Late Payment Fee | Action         |               |
|                                                                | Spring 2024 - monthly payment plan   | 4            | \$25.00          | Details elect  |               |
|                                                                | Spring 2024 - bi-weekly payment plan | 8            | \$25.00          | Details Select |               |
|                                                                | Spring 2024 - delayed payment plan   | 3            | \$25.00          | Details Select |               |
|                                                                |                                      |              |                  |                |               |

3. Select the term from the drop down, view the details of each plan, then click select for the one you would like.

| E REDI ANDS                                                  |                  |                                                                                                    |                                                              |          |                |         |  |
|--------------------------------------------------------------|------------------|----------------------------------------------------------------------------------------------------|--------------------------------------------------------------|----------|----------------|---------|--|
| COMMUNITY COLLEGE                                            |                  | Spring 2024 - monthly payment plan                                                                                 |                                                              |          | Logged in as:- | igout 🕪 |  |
| My Account * My Profile * Make Payment Playment Plans Help * |                  | INSTALLMENT AMOUNTS MAY CHANGE over time to<br>adjustments.                                                        | o account for any new charges, payments, or financial a      |          |                | *       |  |
| P                                                            | Paymer           | Payments need to be made on or before the due date to<br>Late fees will be charged within 3 days of a missed payme | avoid late pay charges of \$25 for each late payment.<br>Int |          |                |         |  |
|                                                              |                  | Once the payment plan is finalized, you may edit your p date.                                                      | ayment dates, as long as your new date is before the origin  | inal due |                |         |  |
|                                                              |                  | Due dates for this plan are monthly from February 9 - M                                                            | ay 9                                                         |          |                |         |  |
|                                                              | _                | Term(s):                                                                                                    | Spring 2024                                                  |          |                |         |  |
|                                                              |                  | Enrollment deadline:                                                                                               | 1/9/24                                                       |          |                |         |  |
|                                                              | Select           | Scheduled payments:                                                                                                | Required                                                     |          |                |         |  |
|                                                              |                  | Setup fee:                                                                                                    | \$0.00                                                       |          |                |         |  |
| P                                                            | Plan Name        | Eligible charges and credits:                                                                                      | \$1,092.04                                                   |          | Action         |         |  |
| s                                                            | iorina 2024 - m  | Required down payment:                                                                                             | \$0.00                                                       |          | daleSalect     |         |  |
|                                                              |                  | Due at enrollment:                                                                                                 | \$0.00                                                       |          |                |         |  |
| S                                                            | ipring 2024 - bi | Number of payments:                                                                                                | 4                                                            |          | etails Select  |         |  |
|                                                              | _                | Installment payments:                                                                                              | \$273.01                                                     |          |                |         |  |
| S                                                            | ipring 2024 - de | Payment frequency:                                                                                                 | Fixed Dates                                                  |          | etaits Select  |         |  |
|                                                              |                  | Late payment fee:                                                                                                  | \$25.00                                                      |          |                |         |  |
|                                                              |                  |                                                                                                    | Gancel                                                       | Select   |                |         |  |

a. The details will show you the plan overview and terms.

|                                                               |                                                                                                    |                                                                                                    |                                                                                                    | Logged in as:  |
|---------------------------------------------------------------|----------------------------------------------------------------------------------------------------|----------------------------------------------------------------------------------------------------|----------------------------------------------------------------------------------------------------|----------------|
| 🇌 My Account • My Profile • Make Payment Payment Plans Help • |                                                                                                    |                                                                                                    |                                                                                                    | 4 <sup>0</sup> |
|                                                               | Payment Plan Enrollment                                                                                                    |                                                                                                    |                                                                                                    |                |
|                                                               | Select                                                                                                    | Schedule                                                                                                    | Agreement                                                                                                    |                |
|                                                               | Spring 2024 - monthly payment plan                                                                                                    |                                                                                                    |                                                                                                    |                |
|                                                               | Plan Description                                                                                                    |                                                                                                    |                                                                                                    |                |
|                                                               | INSTALLMENT AMOUNTS MAY CHANGE over time to acco<br>Byments need to be made on or before the due date to avoid<br>Late feas will be charged within 3 days of a missed payment.                          | unt for any new charges, payments, or fi                                                                                                    | nancial aid adjustments.<br>ent.                                                                                                    |                |
|                                                               | Eligible Charges and Credits           Description         Charges(\$)         Credits(\$)           Spring 2024         1,092.04         1,092.04           Balance:         1,092.04         1,092.04 | Payment Schedule<br>The payment plan schedule provided<br>are eligible for the payment plan. An<br>will need to paid separately. You m<br>included in the plan after enrolling in the<br>You owe an additional <b>50.00</b> | below only includes charges and credits that<br>additional amounts owed as reflected below<br>ay make a payment toward the amount not<br>he plan. |                |
|                                                               |                                                                                                    | Installments Due Dat                                                                                                    | e Amount(\$)                                                                                                    |                |
|                                                               | Optional down payment                                                                                                    | Installment 1 2/9/24                                                                                                    | 273.01                                                                                                    |                |
|                                                               | Update Schedule                                                                                                    | Installment 2 3/9/24                                                                                                    | 273.01                                                                                                    |                |
|                                                               |                                                                                                    | Installment 3 4/9/24                                                                                                    | 273.01                                                                                                    |                |
|                                                               |                                                                                                    | Installment 4 5/9/24                                                                                                    | 273.01                                                                                                    |                |
|                                                               |                                                                                                    | Total of installments:                                                                                                    | 1,092.04                                                                                                    |                |
|                                                               |                                                                                                    |                                                                                                    | Back Cancel Continue                                                                                                    |                |

4. You have the option of making a down payment, at the time you enroll in the plan, to lessen your installment amounts. Click "Update Schedule" to see the amount of your scheduled payments and then continue when you are finished.

| REDLANDS                                                     |                                                                                                    | Logged in as: |
|--------------------------------------------------------------|----------------------------------------------------------------------------------------------------|---------------|
| My Account * My Profile * Make Payment Playment Plans Help * |                                                                                                    | *             |
|                                                              | Payment Plan Enrollment                                                                                                    |               |
|                                                              | Select Schedule Payment Agreement                                                                                                    |               |
|                                                              | This plan requires scheduled payments.                                                                                                    |               |
|                                                              | The selected payment method will be used to pay all future installments automatically on the date they are due.     You are responsible for making sure that the payment method remains valid for the duration of this payment plan. |               |
|                                                              | Method Electronic Check (phecking/sav/rgg V                                                                                                    |               |
|                                                              | "Card payments are handled through PayPath #, a tuition payment service.                                                                                                    |               |
|                                                              | Electronic Check - Payments can be made from a personal checking or savings account.                                                                                                    |               |

 Here you may select your payment type. PayPath, via TouchNet, accepts most major Credit/Debit cards for your convenience. A non-refundable PayPath service charge of 2.85% (minimum \$3.00) will be added to each card payment. There are no additional fees for using an Electronic Check.

|                                                       |                                                                                                    |                                                                                               |                                                                                           |                      | Logged in | Logout G |
|-------------------------------------------------------|----------------------------------------------------------------------------------------------------|-----------------------------------------------------------------------------------------------|-------------------------------------------------------------------------------------------|----------------------|-----------|----------|
| 🇌 My Account • My Profile • Make Payment Plans Help • |                                                                                                    |                                                                                               |                                                                                           |                      |           |          |
|                                                       | Payment Plan Enr                                                                                                    | ollment                                                                                       |                                                                                           |                      |           |          |
|                                                       | Select                                                                                                    | Schedule                                                                                      | Payment                                                                                   | Agreement            |           |          |
|                                                       | This plan requires scheduled payments                                                                                                    |                                                                                               |                                                                                           |                      |           |          |
|                                                       | The selected payment method w     You are responsible for making s                                                                                                  | ill be used to pay all future installment<br>ure that the payment method remains              | s automatically on the date they are due.<br>valid for the duration of this payment plan. |                      |           |          |
|                                                       | Method Electronic Che<br>*Card payments are handled through Pay<br>Account Information                                                                              | ck (checking/savings) ✓<br>/Path®, a tuition payment service.                                 | Billing Information                                                                       |                      |           |          |
|                                                       | * Indicates required fields                                                                                                    |                                                                                               | *Name on account:                                                                         |                      |           |          |
|                                                       | You can use any personal checking or<br>Do not enter other accounts, such as c<br>cards, home equity, or traveler's check<br>Do not enter debit card numbers. Inste | savings account.<br>orporate account numbers, credit<br>s.<br>sad, enter the complete routing | *Billing address:<br>Billing address line two:                                            |                      |           |          |
|                                                       | Number and bank account number as                                                                                                    | round on a personal check.                                                                    | *City:                                                                                    |                      |           |          |
|                                                       | *Routing number (Example)                                                                                                    | Select account type                                                                           | *State:                                                                                   | Select State         | •         |          |
|                                                       | *Back account number                                                                                                    |                                                                                               | *Postal Code:                                                                             |                      |           |          |
|                                                       | *Confirm account number:                                                                                                    |                                                                                               | *Save payment method as:<br>(example My Checking)                                         |                      |           |          |
|                                                       |                                                                                                    |                                                                                               |                                                                                           | Back Cancel Continue | •         |          |
|                                                       | Electronic Check - Payments can be ma                                                                                                    | de from a personal checking or savings                                                        | account.                                                                                  |                      |           |          |

6. Here is where you would input your payment information. You have the option of saving your payment method for future use as well.

|                                                             | Payment Plan Agreement                                                                                                |                                                                                                    | Logged in as: |
|-------------------------------------------------------------|----------------------------------------------------------------------------------------------------|----------------------------------------------------------------------------------------------------|---------------|
| My Account • My Profile • Make Payment Payment Plans Help • | Itemization of Amount Financed                                                                                        |                                                                                                    | ¢.            |
| Paym                                                        | Description                                                                                                    | Amount                                                                                                    |               |
|                                                             | Spring 2024                                                                                                    | \$1,092.04                                                                                                    |               |
|                                                             | Total amount financed:                                                                                                | \$1,092.04                                                                                                    | 9             |
|                                                             | Principal Balance:                                                                                                    | \$1,092.04                                                                                                    | ement.        |
|                                                             | <text><text><text><text><text><text><text><text><text></text></text></text></text></text></text></text></text></text> | in the funders, parent, of other person<br>the ideal.<br>College the principal balance according<br>of each installment payments<br>in the provider barder of understand<br>prince bargers, payments, of fancal<br>is and exponsible to calculate<br>its advance bardelade if i pain a California<br>attente.<br>Its advance bardelade if i pain a California<br>attente.<br>Its advance bardelade if i pain a California<br>barder exploration for any classes and/or<br>barder explorations for any classes and/or<br>barder explorations for any classes |               |
|                                                             | Print Agreement Ch                                                                                                    | ange Payment Method Cancel Continue                                                                                                    |               |

7. You must scroll to the bottom and check the agreement before continuing.

| E COMMUNITY COLLEGE                                         |                                                                                                    |                                                                   |                                                                 |                                                                           |                                                               | Logged in as: | Logout (+ |
|-------------------------------------------------------------|----------------------------------------------------------------------------------------------------|-------------------------------------------------------------------|-----------------------------------------------------------------|---------------------------------------------------------------------------|---------------------------------------------------------------|---------------|-----------|
| My Account * My Profile * Make Payment Payment Plans Help * |                                                                                                    |                                                                   |                                                                 |                                                                           |                                                               |               | *         |
|                                                             | Payment Plan E                                                                                          | nrollment                                                         |                                                                 |                                                                           |                                                               |               |           |
|                                                             | Select                                                                                                  | Schedule                                                          | Payment                                                         | Plan Agreement                                                            | Agreement                                                     |               |           |
|                                                             | ACH Payment Agreeme                                                                                     | nt                                                                |                                                                 |                                                                           |                                                               |               |           |
|                                                             | I hereby authorize Redlands Con<br>debit or credit the same to such<br>will be added to my student acco | nmunity College to initiate de<br>account. In the event that this | bit or credit entries to my De<br>electronic payment is returne | pository according to the terms be<br>d unpaid for any reason,I understar | low, and for my Depository to<br>id that a \$35.00 return fee |               |           |
|                                                             | Name:<br>Address:                                                                                       |                                                                   | =                                                               | -                                                                         |                                                               |               |           |
|                                                             | Depository:                                                                                             |                                                                   |                                                                 |                                                                           |                                                               |               |           |
|                                                             | Routing Number:                                                                                         |                                                                   |                                                                 |                                                                           |                                                               |               |           |
|                                                             | Account Number:                                                                                         |                                                                   | 200000000                                                       |                                                                           |                                                               |               |           |
|                                                             | Installments:                                                                                           |                                                                   | Installment                                                     | 1 in the amount of \$364.01 due of                                        | n 3/9/24                                                      |               |           |
|                                                             |                                                                                                    |                                                                   | Installment                                                     | 2 in the amount of \$364.02 due of                                        | n 4/9/24                                                      |               |           |
|                                                             |                                                                                                    |                                                                   | Installment                                                     | s in the amount of \$364.01 due of                                        | 5/9/24                                                        |               |           |
|                                                             | This agreement is dated 11/29/2                                                                         | 023 10:39:27 AM CST.                                              |                                                                 |                                                                           |                                                               |               |           |
|                                                             | For fraud detection purposes, yo                                                                        | ur internet address has been lo                                   | ogged: Caracteria at 11/2                                       | 9/2023 10:39:27 AM CST                                                    |                                                               |               |           |
|                                                             | laws of the United States. Viola                                                                        | nereon constitutes as fraud a<br>tors will be prosecuted to th    | e fullest extent of the law.                                    | ing same to telony prosecution u                                          | nder both Federal and State                                   |               |           |
|                                                             | To revoke this authorization agre                                                                       | ement you must contact: Busi                                      | ness.Office@redlandscc.edu                                      |                                                                           |                                                               |               |           |
|                                                             | Print and retain a copy of this ag                                                                      | reement.                                                          |                                                                 |                                                                           |                                                               |               |           |
|                                                             | Please check the box below to ag                                                                        | pree to the terms and continue                                    |                                                                 |                                                                           |                                                               |               |           |
|                                                             | I agree to the above terms a                                                                            | ind conditions.                                                   |                                                                 |                                                                           |                                                               |               |           |
|                                                             | Q                                                                                                    |                                                                   |                                                                 | Back Cancel                                                               | Print Agreement Continue                                      |               |           |

a. Check the agreement before continuing.

| REDLANDS                                                     |                                                                                                   |                 |              |                     |                   |                 |                         |    | Logged in as: . |
|--------------------------------------------------------------|---------------------------------------------------------------------------------------------------|-----------------|--------------|---------------------|-------------------|-----------------|-------------------------|----|-----------------|
| fy Account * My Profile * Make Payment Playment Plans Help * |                                                                                                   |                 |              |                     |                   |                 |                         |    | ¢               |
| U                                                            | Payment Plans                                                                                     |                 |              |                     |                   |                 |                         |    |                 |
|                                                              | Manage Plans Plan History                                                                         |                 |              |                     |                   |                 |                         |    |                 |
|                                                              | Your new ACH payment method has been saved.     You have successfully enrolled in Spring 2024 - d | elayed payme    | nt plan.     |                     |                   |                 |                         |    |                 |
|                                                              | A                                                                                                 |                 | **           |                     |                   |                 |                         |    |                 |
|                                                              | You are not yet enrolled in a payment plan for th                                                 | ie current terr | n. there are | active plans for wi | sch you may be es | gible to enrol  |                         | 2  |                 |
|                                                              | Spring 2024 - delayed payment plan                                                                |                 |              |                     |                   |                 |                         |    |                 |
|                                                              | Plan name Spring 2024 -<br>plan Enrolled by Enrollment date 11/29/23<br>Term Spring 2024          | delayed paym    | ient         | Payoff amount       |                   | \$1,092.04      |                         |    |                 |
|                                                              |                                                                                                   |                 |              |                     |                   | View            | Agreement Pay off Plan  | N  |                 |
|                                                              | Installment                                                                                       | Due Date        | Status       | Payer               | Payment Date      | Method          | Amount Due Action       | 1d |                 |
|                                                              | Spring 2024 - delayed paymen Installment 1 of 3                                                   | 3/9/24          | Scheduled    |                     | 3/9/24            | checking        | \$364.01                |    |                 |
|                                                              | Spring 2024 - delayed paymen Installment 2 of 3                                                   | 4/9/24          | Scheduled    |                     | 4/9/24            | checking        | \$364.02                |    |                 |
|                                                              | Spring 2024 - delayed paymen Installment 3 of 3                                                   | 5/9/24          | Scheduled    |                     | 5/9/24            | checking        | \$364.01                |    |                 |
|                                                              |                                                                                                   |                 |              |                     | Up                | xdate All Metho | ds Pay Next Installment |    |                 |

8. You can click the gear icon under the action column to reschedule or make other changes to your payments. <u>You must click Enroll Now to finalize your payment plan.</u> When finished, return to the home screen.

| COMMUNITY COLLEGE                                                                                                    |                                                              |        |       |          |                  |                           |                           | Logged in as:           | Logout          |
|----------------------------------------------------------------------------------------------------|--------------------------------------------------------------|--------|-------|----------|------------------|---------------------------|---------------------------|-------------------------|-----------------|
| My Account • My Profile • Make Payment Payment Plans Help •                                                                                                    |                                                              |        |       |          |                  |                           |                           |                         | 4               |
| Announcement                                                                                                    | Student Account                                              |        |       |          |                  | ID: :                     | xxx <b>88</b>             | My Profile Setup        |                 |
| Welcome to the Redlands                                                                                                    | Balance                                                      |        |       |          |                  |                           | \$1,092.04                | Authorized Users        |                 |
| Community College Billing &<br>Payment Center!                                                                                                    |                                                              |        |       |          | View Activity En | roll in Payment Plan Make | e Payment                 | Personal Profile        |                 |
| Spring 2024 payment plans are now available! Sign up for FREE and enjoy                                                                                                    | Payment Plans                                                |        |       |          |                  |                           |                           | Payment Profile         |                 |
| Here you can:<br>View electronic bills and account balance and recent account activity<br>Make payments and save preferred methods of payment for future use<br>Service a recently assumed to be account of the service of the service of the | Spring 2024 - delayed payment plan<br>Scheduled installments | Date   | Payer | Method   | Status           | Pay Next In               | \$1,092.04<br>Installment | Security Settings       |                 |
| Add Authorized Users to pay on your behalf                                                                                                    | Installment 1 of 3                                           | 3/9/24 |       | checking | Scheduled        | \$364.01                  |                           | Consents and Agreements |                 |
| To avoid late fees, 75% of the total bill must be paid 1 month prior to<br>the semester and 100% must be paid by the last day of the semester.                                                                                                    | Installment 2 of 3                                           | 4/9/24 |       | checking | Scheduled        | \$364.02                  | -                         | -                       |                 |
|                                                                                                    | Installment 3 of 3                                           | 5/9/24 | -     | checking | Scheduled        | \$364.01                  | •                         | Term Balances           |                 |
|                                                                                                    |                                                              |        |       |          |                  | Update Al                 | I Methods                 | Spring 2024             | Covered by plan |
|                                                                                                    | Balance Not Included in Plan                                 |        |       |          |                  |                           | \$0.00                    |                         |                 |

9. From the home screen, you can view or make changes to any future payments.

| REDLANDS                                                                                                    |                                                                                      |                                                                                                    |                                                                                                    |                                 |                                                                                              | Logged in a                                                                              | I Logout R      |  |  |
|----------------------------------------------------------------------------------------------------|--------------------------------------------------------------------------------------|----------------------------------------------------------------------------------------------------|----------------------------------------------------------------------------------------------------|---------------------------------|----------------------------------------------------------------------------------------------|------------------------------------------------------------------------------------------|-----------------|--|--|
| COMMUNITY COLLEGE                                                                                                    |                                                                                      | Scheduled Payments                                                                                                    |                                                                                                    |                                 | ж                                                                                            | Logged in max                                                                            |                 |  |  |
| My Account * My Profile * Make Payment Payment Plans Help *                                                                                 |                                                                                      | We can also that this school dad as second in a set                                                                                                    | adaba Paulan 2024 dalamat anama                                                                                                    | and others. We shared have down |                                                                                              |                                                                                          | \$              |  |  |
| Announcement                                                                                                    | Student Accou<br>Balance<br>Payment Plans<br>Spring 2024 - del<br>Scheduled installe | pay in full by the due date indicated below. Edit Scheduled Payment for Student Acc If you need to create a new payment method, plot Term for Payment Payment Amount: Late fee: Hethod Frymmet Date: | Sound (Company) Code - Water Source Particular<br>Sound (Company) Code - Source Particular<br>Source Visit the Payment Methods page<br>Source Visit the Payment Methods page<br>Source Visit the Pay | <ul> <li>■</li></ul>            | ID: xxx2184<br>51.922.04<br>m Main Payment<br>51.992.04<br>Pay Vert Nauthenry<br>Wart Action | My Profile Setup  Authorized Users  Personal Profile  Payment Profile  Security Settings |                 |  |  |
| To avoid late fees, 75% of the total bill must be paid 1 month prior to the semester and 100% must be paid by the last day of the semester. | Installment 2 of 3                                                                   | 4/9/24                                                                                                    | checking                                                                                                    | Scheduled                       | \$364.02                                                                                     |                                                                                          |                 |  |  |
|                                                                                                    | Installment 3 of 3                                                                   | 5/9/24                                                                                                    | checking                                                                                                    | Scheduled                       | \$364.01                                                                                     | Spring 2024                                                                              | Covered by plan |  |  |
|                                                                                                    |                                                                                      |                                                                                                    |                                                                                                    |                                 | Update All Methods                                                                           |                                                                                          |                 |  |  |
|                                                                                                    | Balance Not Inclu                                                                    | ded in Plan                                                                                                    |                                                                                                    |                                 | \$0.00                                                                                       |                                                                                          |                 |  |  |

a. You can reschedule a payment for any date prior to the scheduled payment. You may also change your payment method.

If you need to cancel your payment plan, you must submit a request to the Business Office by emailing <u>Business.Office@redlandscc.edu</u>